## **Screenshots - Image to PDF Converter Software**

**Step 1:** Launch the Kernel for Image to PDF software.

| Kernel for Image to PDF |                        |      |            | _                    | × |
|-------------------------|------------------------|------|------------|----------------------|---|
|                         | Set View               |      |            |                      |   |
| - one-f                 | File Name              | Path | lma        | Add <u>F</u> older   |   |
|                         |                        |      |            | Add Images           |   |
|                         |                        |      |            | 8 <u>R</u> emove     |   |
| - Star                  |                        |      |            | Remove <u>A</u> I    |   |
|                         |                        |      |            | <u><u>    u</u>p</u> |   |
|                         | <                      |      | >          | S Down               |   |
| PUE                     | Select output location |      |            | Browse               |   |
|                         |                        |      |            |                      |   |
|                         |                        |      | Next > Car | ncel Help            |   |

Step 2: Click Add Images and add the images you need to convert into PDF.

| Kernel for Image to PDF    |                                                                                                    | – 🗆 X              |
|----------------------------|----------------------------------------------------------------------------------------------------|--------------------|
| KERNEL FOR<br>IMAGE TO PDF | Set View                                                                                                    |                    |
| - DDC                      | File Name Path Ima                                                                                                    | Add Folder         |
|                            | K Open X                                                                                                    |                    |
|                            | Look in: 📙 PNG 🗸 🌀 🎓 📴 🛄 🗸                                                                                                    | Add Images         |
|                            |                                                                                                    | 😢 <u>R</u> emove   |
| •                          | Image: Image of the second second | Remove <u>A</u> ll |
|                            |                                                                                                    | S Down             |
|                            | File name: "1-home-screen.png" "2-choose-edb-file-option Open                                                                                                    |                    |
|                            | Files of type: All Image Files(*.BMP,*.JPG,*.JPE,*.J V Cancel                                                                                                    |                    |
| PUF                        | Open as read-only                                                                                                    | <u>B</u> rowse     |
|                            |                                                                                                    |                    |
|                            |                                                                                                    |                    |
|                            |                                                                                                    |                    |
|                            | Next > Ca                                                                                                    | ancel Help         |

**Step 3:** Click on **Browse** and specify the location to save the PDF file.

**Step 4:** After adding the images and specifying the destination to save PDF. Click **Next** to configure the PDF output. To change the order of the images, select an image. Then, use the **Up** and **Down** buttons to change image position.

| Kernel for Image to PDF |                               |                                    | _      | -                  | ×      |
|-------------------------|-------------------------------|------------------------------------|--------|--------------------|--------|
| KERNEL FOR              | i Set View                    |                                    |        |                    |        |
| IMAGE TO PUF            | File Name                     | Path                               |        | Add <u>F</u> older |        |
|                         | 1-home-screen.png             | C:\Users\Kernel30\Desktop\Exchna   |        | _                  | )<br>1 |
|                         | 2choose-edb-file-option.png   | C:\Users\Kernel30\Desktop\Exchna   |        | Add Images         |        |
|                         | 3select-and-add-edb-file.png  | C:\Users\Kernel30\Desktop\Exchna   |        |                    | 1      |
|                         | 4dual-scan-mode.png           | C:\Users\Kernel30\Desktop\Exchna   | •      | <u>R</u> emove     |        |
|                         | 5preview-mailbox.png          | C:\Users\Kernel30\Desktop\Exchna   |        |                    | ]      |
|                         | 6export-data.png              | C:\Users\Kernel30\Desktop\Exchna   |        | Remove All         |        |
|                         | 7export-complete.png          | C:\Users\Kernel30\Desktop\Exchna   |        |                    | ]      |
|                         | 1select_mailbox_migration.jpg | C:\Users\Kernel30\Pictures\Screens |        | Up                 |        |
|                         | 10-For-Office-365-Groups.jpg  | C:\Users\Kernel30\Pictures\Screens |        |                    |        |
|                         | A 11 4-4                      | C// II/ K100/ D:-1// C             | . ×    | Down               |        |
|                         | Select output location        | stures \                           |        | Browse             |        |
|                         |                               | Next >                             | Cancel | Help               | p      |

**Step 5:** Apply settings as per your requirement. Set image dimensions, position, page size, quality and more. User must specify whether to create

|                           | of every intrage of make a sing                                                                                                    |                                                                                                    |
|---------------------------|----------------------------------------------------------------------------------------------------|----------------------------------------------------------------------------------------------------|
| Kernel for Image to PDF   |                                                                                                    | – 🗆 X                                                                                                    |
| KERNEL FOR<br>MAGE TO DEC | Output Settings         Image         Dimension            Best Fit         Portrait         Stretch Image         100         Auto         100         Voice on page         User Defined         Width         Default Height         Position         Vertical         Top         Horizontal | PDF<br>Page Size A4<br>x 8.27 y 11.69<br>Additional Info<br>Title Image to PDF<br>Author Kernel<br>Subject Image Conversion<br>Additional Settings<br>Make Individual PDF File(s)<br>Make Single PDF File |
|                           | Quality Best 🛟                                                                                                    |                                                                                                    |
|                           | Use Default Settings                                                                                                    |                                                                                                    |
| <b>()</b>                 | < <u>B</u> a                                                                                                    | ck <u>N</u> ext > Cancel Help                                                                                                    |

individual PDF files for every image or make a single PDF.

**Step 6:** Images are successfully converted into PDF format.

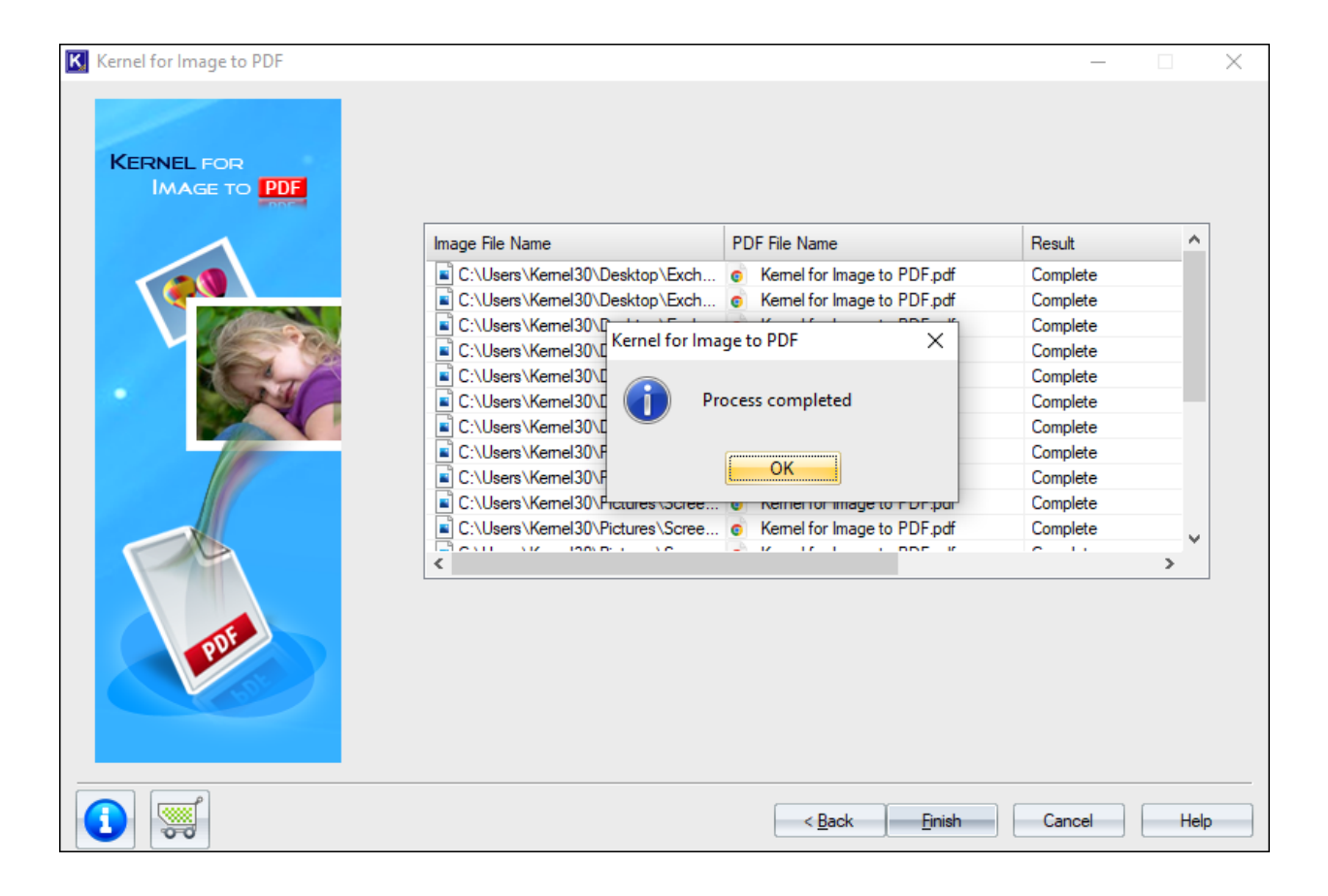

**Step 7:** User can also change the appearance of the tool. Click **Set View** and choose any color of your liking.

| Kernel for Image to PDF |                                                                                                    |                                                                                                    | - 🗆 🗙                                    |
|-------------------------|----------------------------------------------------------------------------------------------------|----------------------------------------------------------------------------------------------------|------------------------------------------|
| KERNEL FOR              | 🧿 Set View                                                                                         |                                                                                                    |                                          |
|                         | File Name                                                                                          | Path                                                                                                    | Add Folder                               |
|                         | I-home-screen.png C-choose-edb-file-option.png S-select-and-add-edb-file.png Set View Ivory Silver | C:\Users\Kemel30\Desktop\Exchna<br>C:\Users\Kemel30\Desktop\Exchna<br>C:\Users\Kemel30\Desktop\Exchna<br>C:\Users\Kemel30\Desktop\Exchna<br>A<br>a<br>a<br>s<br>s | Add Images  Remove  Remove All  Lp  Down |
|                         | Select output location C:\Users\Kernel30\Pictures\Saved Pictures                                   | Cancel                                                                                                    | Browse                                   |
|                         | ·                                                                                                  | Next >                                                                                                    | Cancel Help                              |